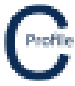

- 1. Open the earlier project that we created called WalkthroughCSVImport
- 2. Select File>Save As and give the new project the name Blowout
- 3. One the main plan view screen select the option to **Add Offline Point** from the top tool-bar menu. Select a location between Poles 1 & 2 inside the terrain model by left-mouse clicking. A new window will open as shown below

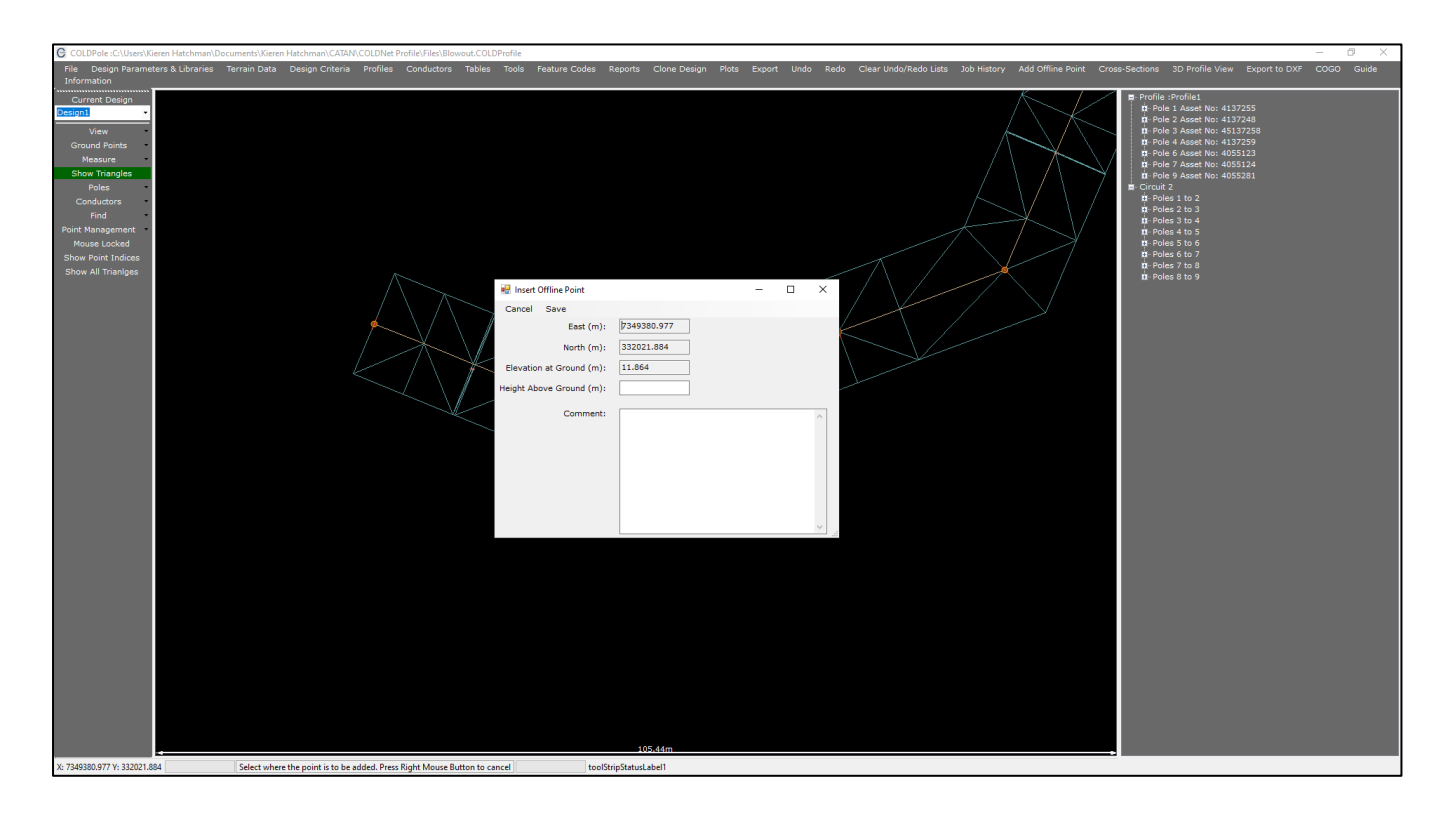

- 4. The **Easting**, **Northing & Elevation** values may be different to the ones shown above. For the purpose of this example it does not matter what these values are
- 5. Enter a Height Above Ground of '8'
- 6. Enter the **Comment "Shed Roof"**

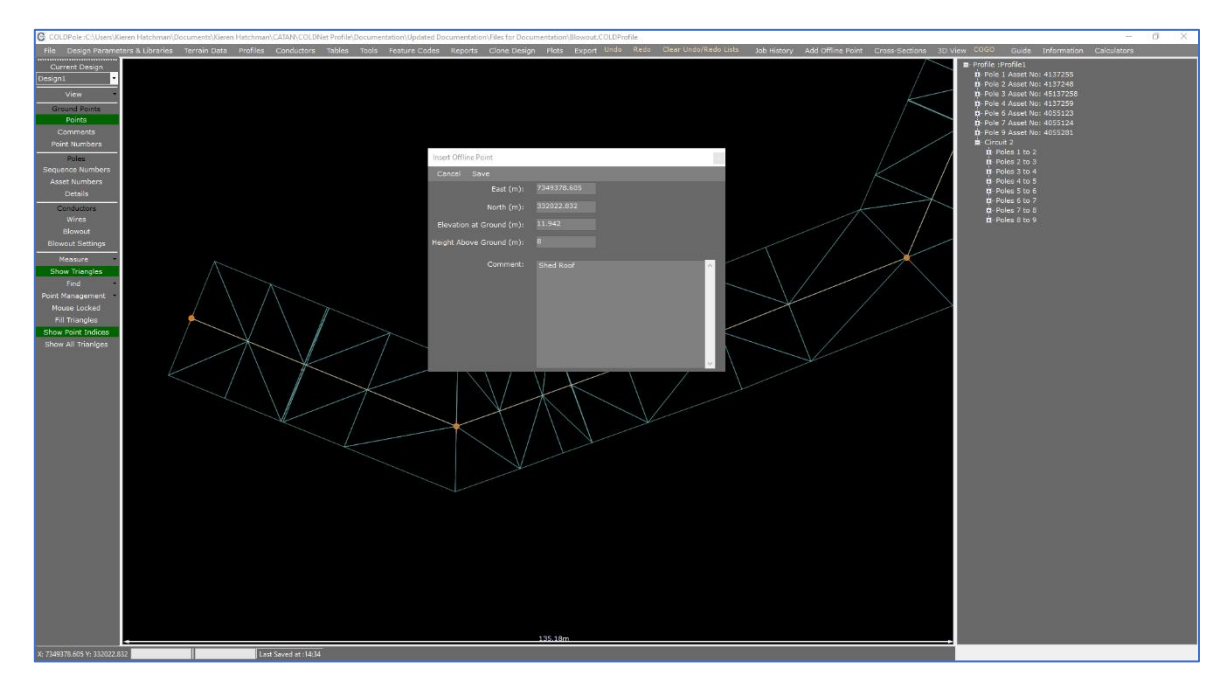

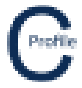

7. Select **Save**. The form will close and the offline point will be added to the plan view screen shown with an orange cross as seen below

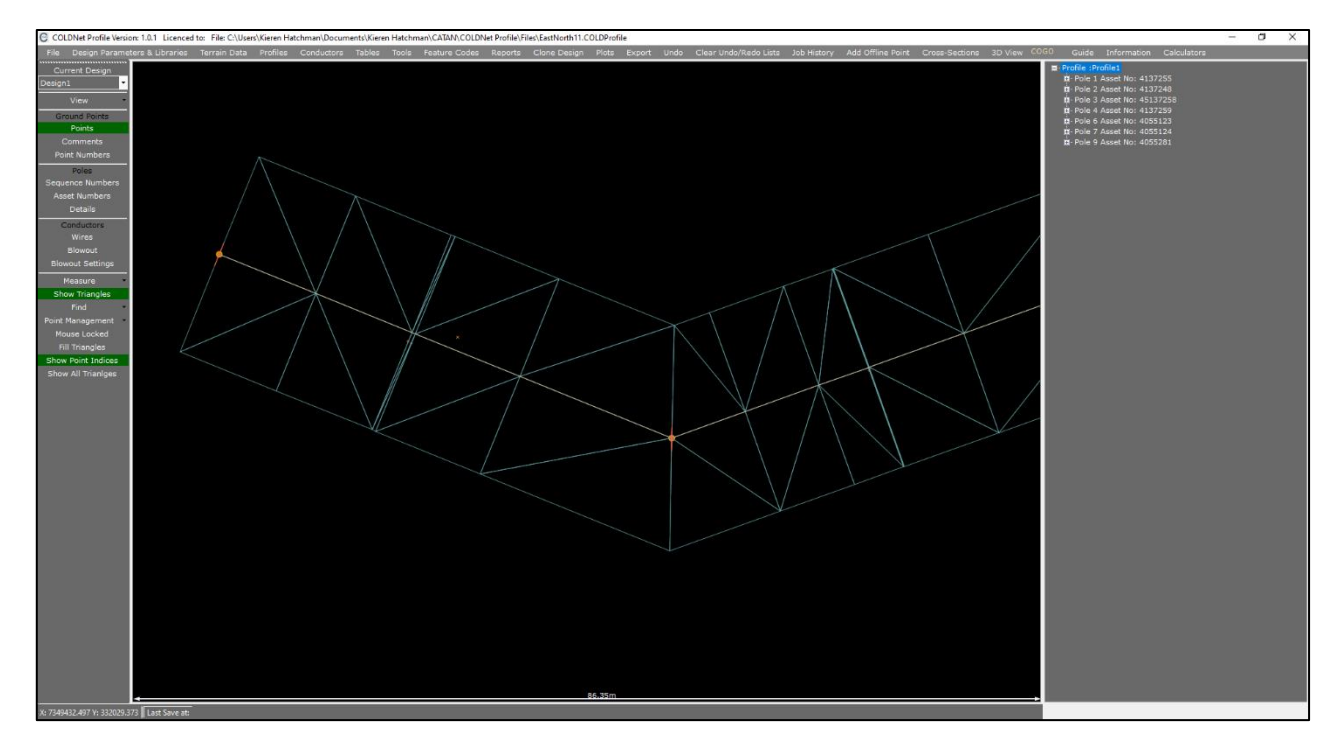

8. Select **Conductors** from the left-hand menu options and turn on **Show Wires & Show Blowout**. If the blowout conditions have not already been set, you will be asked to enter this data now. Select **Yes** and the following window will open

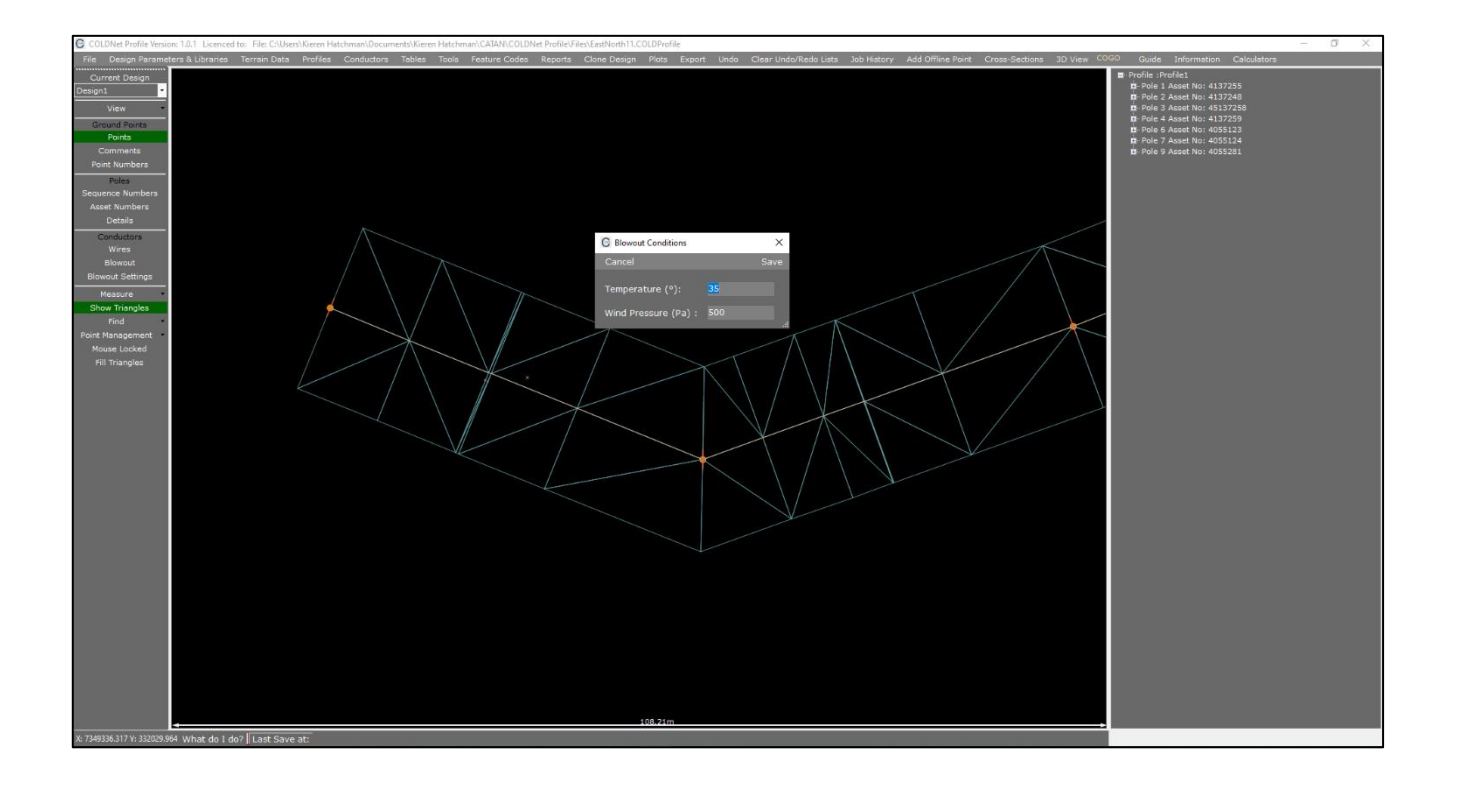

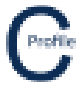

- 9. Enter a Temperature of '35'
- 10. Enter a Wind Pressure of '500'
- 11. Select **Save**. You will be returned to the main form where the wires and blowout curves are now showing (indicated by the cyan and purple lines respectively)

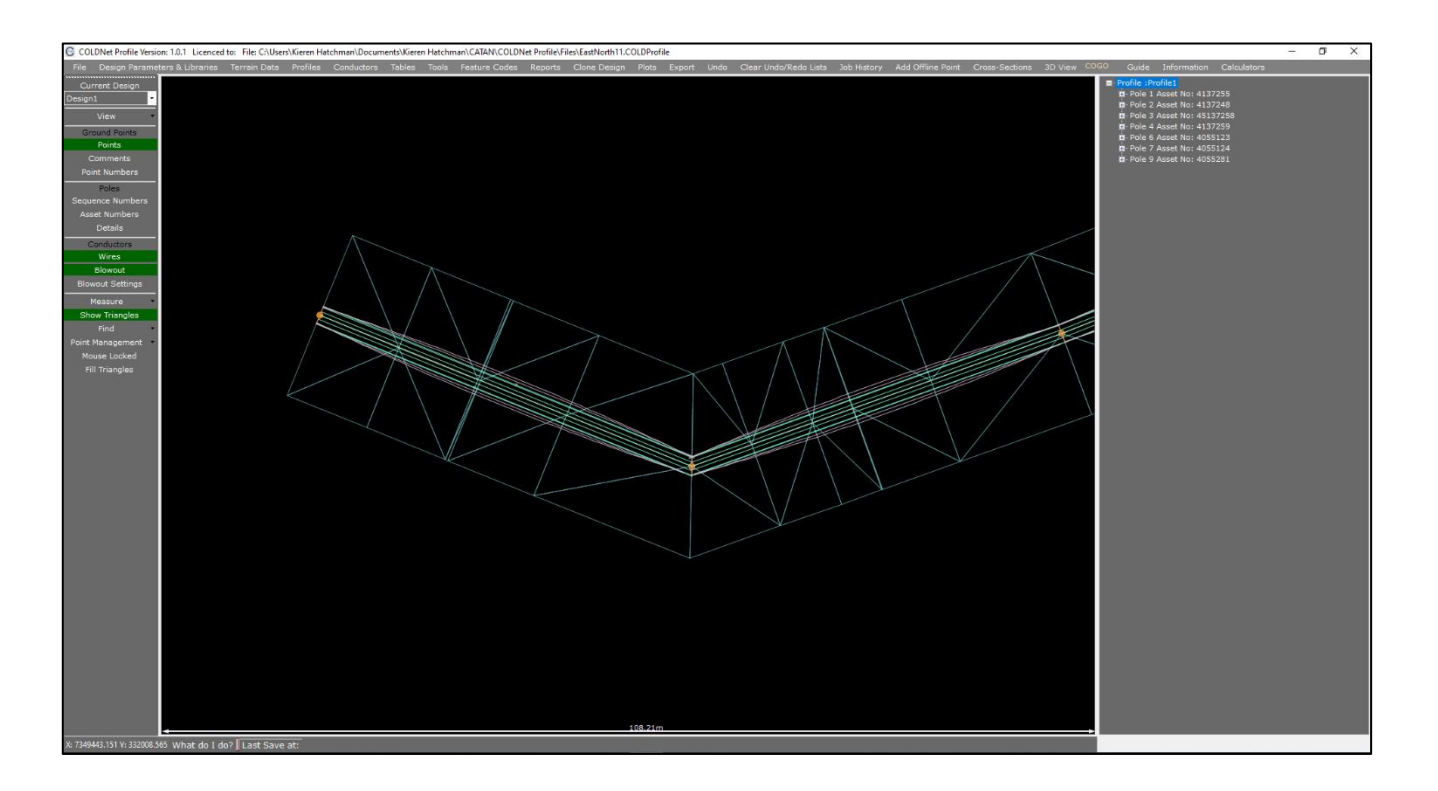

- 12. A cross-sectional view of the line can be created by selecting **Cross-Sections>Create Cross-Section.** The cross-sectional view can be used to measure horizontal and vertical clearances to the conductor. A blowout curve will also be displayed to show the geometry of the conductor swing under blowout conditions.
- 13. The user will first be required to select the Offline Point to incorporate into the cross-section by left-mouse clicking on the offline point that was added earlier. The Offline Point will usually be in reference to a building or object that has been captured during the survey to verify it meets the required clearance values.
- 14. After selecting the offline point, a span will need to be selected by left mouse-clicking. Select the span between poles 1 & 2. Once selected, a new window will automatically be generated with the cross-sectional view as shown below

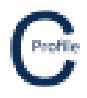

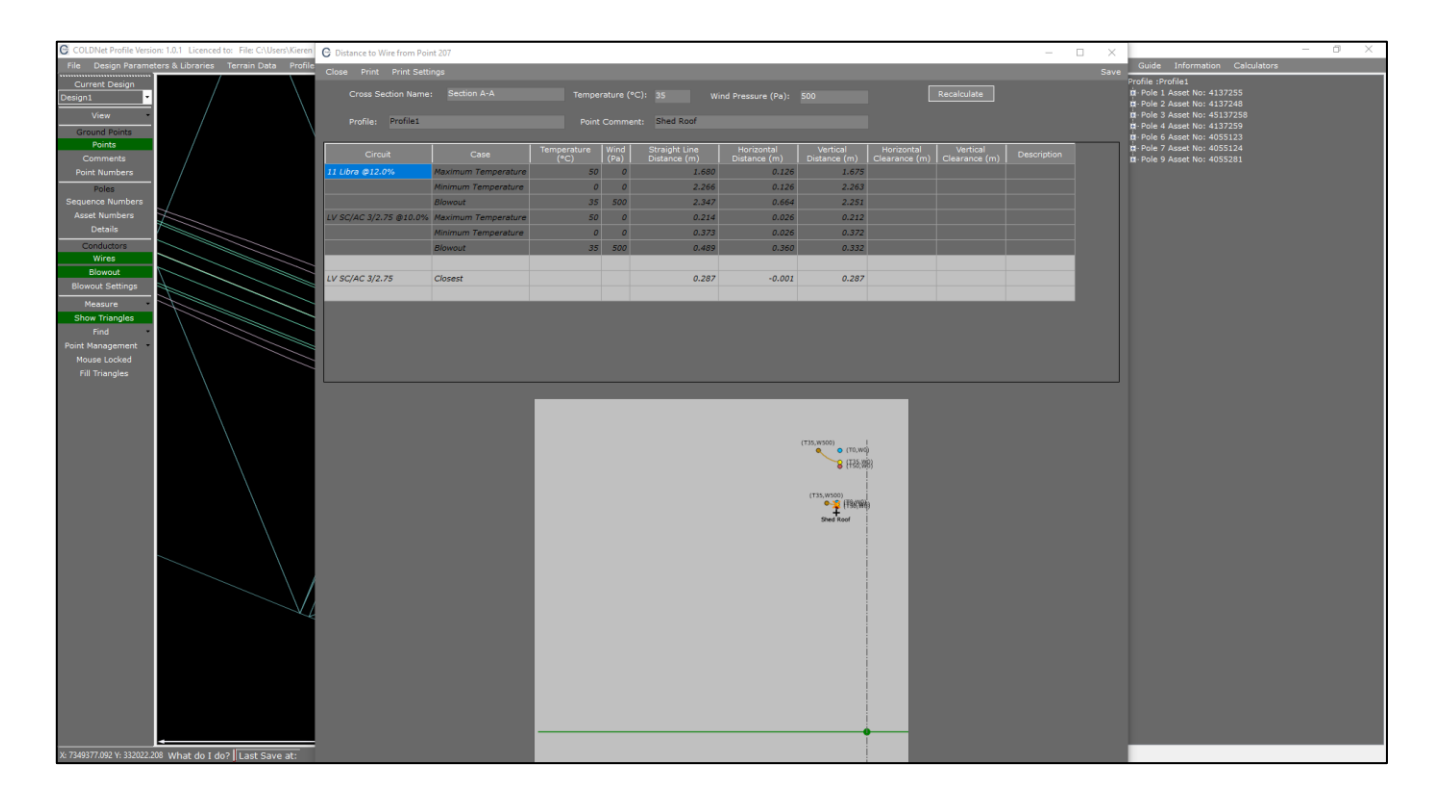

- 15. The Blowout Conditions can be modified as required. For this example, enter in a **Temperature** of '**35**' and a **Wind Pressure** of '**1200**'.
- 16. Select **Recalculate** to establish the new Blowout Conditions. The blowout curve will readjust.
- Vertical & Horizontal Clearance values can be added to the cross-section. From pg. 43 of the AS/NZ 7000 set the Horizontal Clearance as '2.1' for and the Vertical Clearance as '3.7' for the Blowout Case on the first circuit (Refer Figure 24)
- 18. Click out of the **Blowout** Case row and the bounds should be drawn on the cross-sectional view

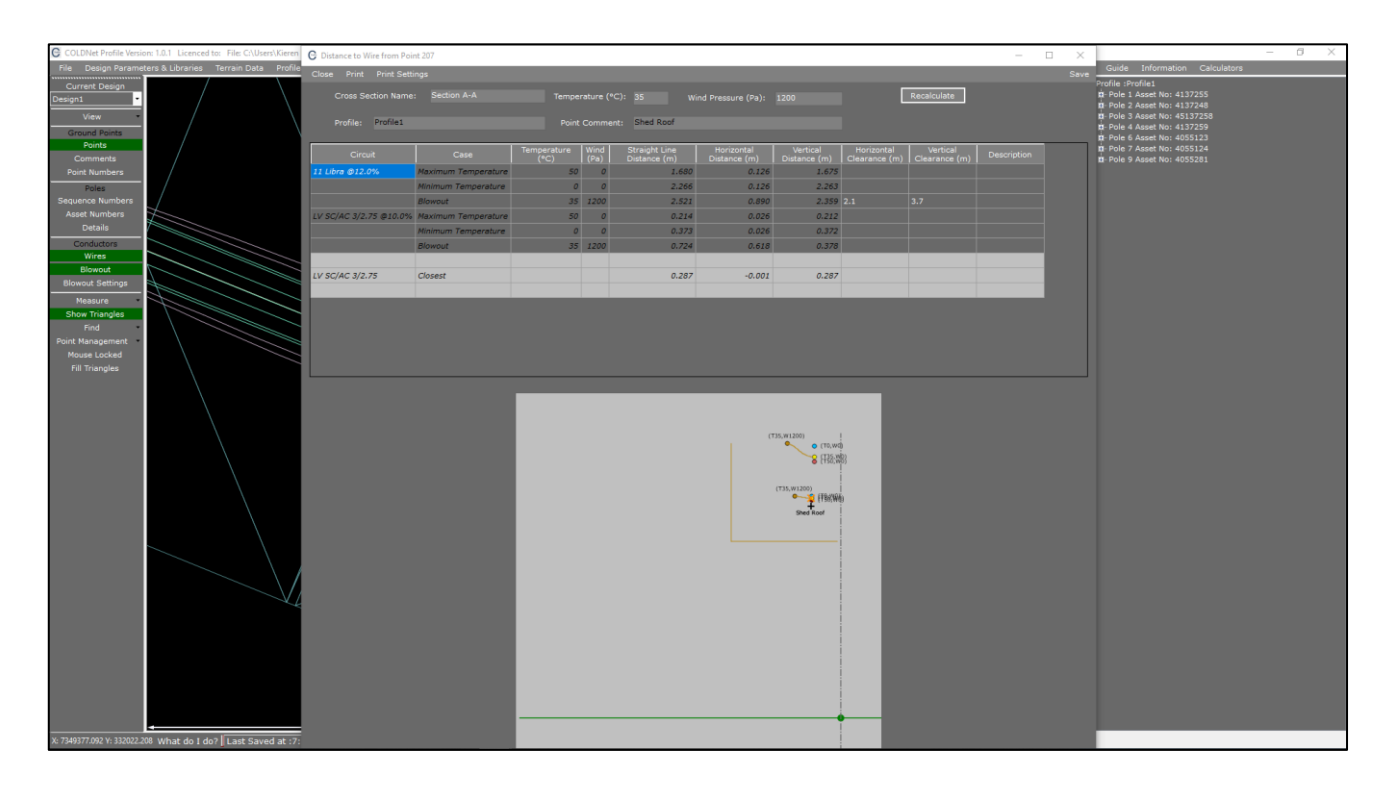

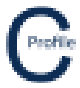

- 19. For this example above we can see that the Shed Roof encroaches into the minimum required horizontal and vertical clearances required
- 20. Click Save in the top right-hand corner of the form
- 21. The Cross Section ('Section A-A') will be displayed on the Plan View screen
- 22. Select File>Save